## Ignition Ethernet IP Driver Getting Data from SLC503 & SLC504 On AB DH485 network with EQ7000-DH485

Network Setup:

Allen Braddley Ethernet DH485 Network, PC running Ignition, Equustek EQ7000-EDH485, with SLC5/03, SLC5/04 and Micrologix with 1761 AIC which give them DH485 capability.

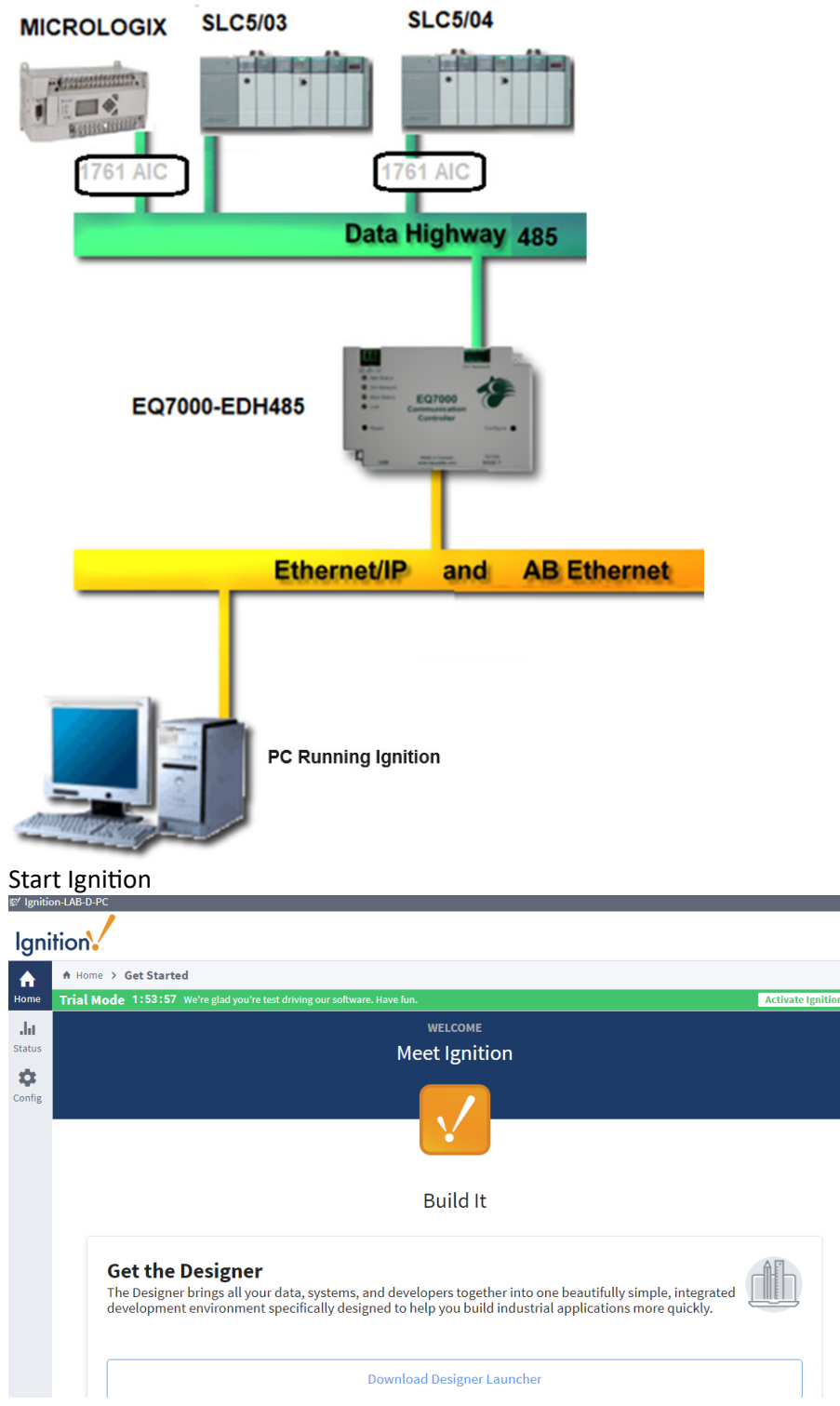

After you start Ignition click on Config and scroll down and click on Device Connections under OPC UA.

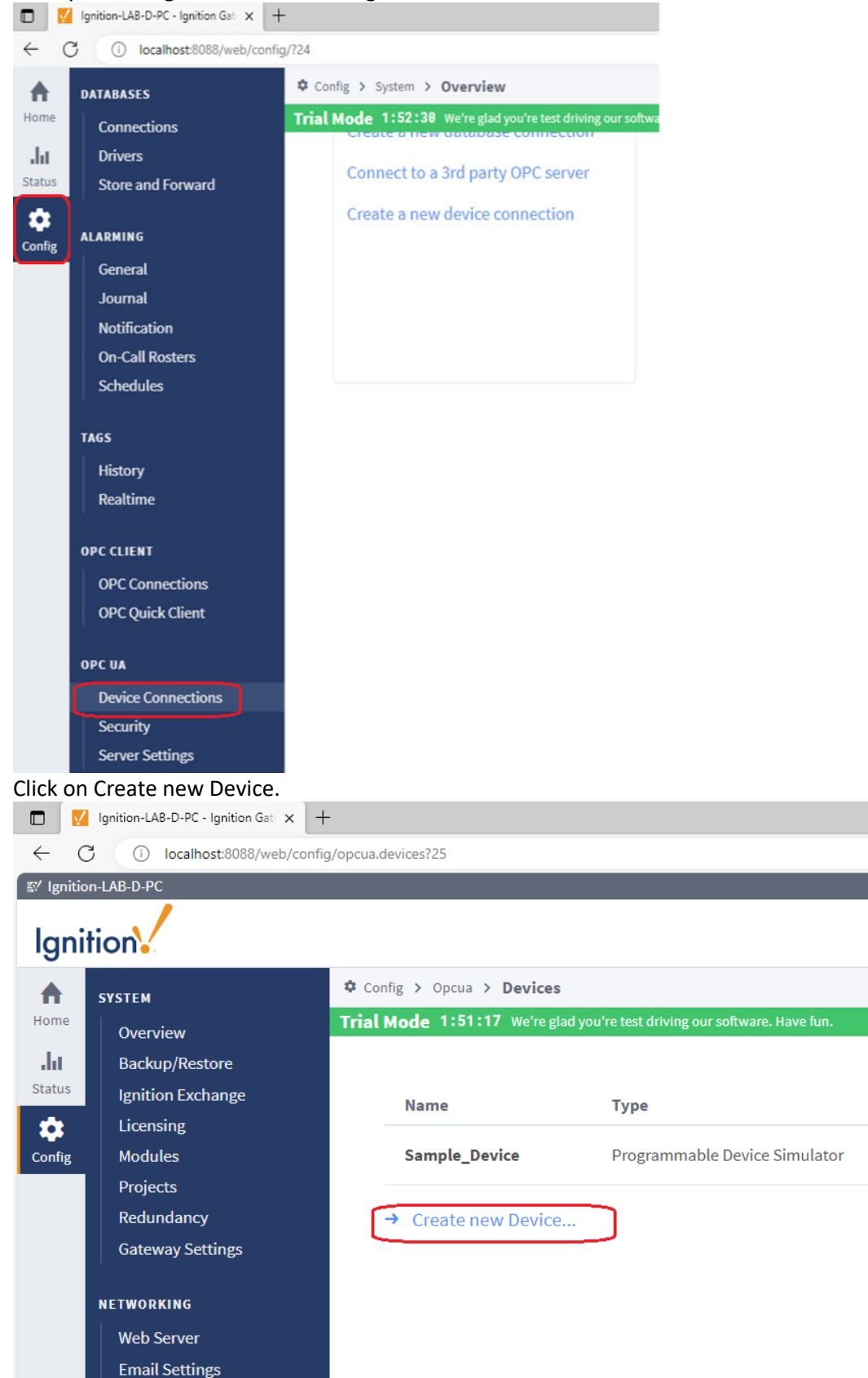

### Select Allen Bradley SLC Connect to SLC5/05 via Ethernet

#### Ignition Config > Opcua > Devices SYSTEM Trial Mode 1:50:33 We're glad you're test driving our software. Have fun. Home Overview .ht Backup/Restore Status Ignition Exchange Licensing 8 O Allen-Bradley CompactLogix (Legacy) Modules Config Connect to CompactLogix PLCs up to firmware v20.18. Projects Redundancy O Allen-Bradley ControlLogix (Legacy) **Gateway Settings** Connect to ControlLogix PLCs up to firmware v20.18. NETWORKING O Allen-Bradley Logix Driver Web Server Connect to Allen-Bradley Logix family devices. Optimized for devices with **Email Settings** reduced performance. **Gateway Network** O Allen-Bradley MicroLogix SECURITY Connect to MicroLogix 1100 and 1400 series PLCs. General Auditing O Allen-Bradley PLC5 Users, Roles Connect to PLC5s via Ethernet. Service Security **Identity Providers** Allen-Bradley SLC **OAuth2** Clients Connect to SLC 5/05s via Ethernet. Security Levels Security Zones $\sim$ \_ \_ \_ ..... Scroll Down and Click Next. Connect to Omron NJ series PLCs. ENTERPRISE ADMINISTRATION • Setup O Programmable Device Simulator A simulator device that can be configured with a user-defined hierarchy of static or function SEQUENTIAL FUNCTION CHARTS Settings O Siemens S7-1200 PERSPECTIVE Connect to Siemens S7-1200 PLCs over Ethernet. Branding Customization O Siemens S7-1500 Connect to Siemens S7-1500 PLCs over Ethernet. O Siemens S7-300

 PERSPECTIVE

 Branding Customization

 Connect to Siemens S7-1200 PLCs over Ethernet.

 Siemens S7-1500

 Connect to Siemens S7-1500 PLCs over Ethernet.

 Siemens S7-300

 Connect to Siemens S7-300 PLCs over Ethernet.

 Siemens S7-400

 Connect to Siemens S7-400 PLCs over Ethernet.

 TCP Driver

 UDP Driver

Under General:

Type a Name for the PLC, then type the Description.

Under Connectivity:

Hostname: is the IP address of our EQ7000-EDH485

Connection Path: Since here EQ7000 is emulating a Control Logix 1756 DHRIO, Details of the path according to Ignition Inductive Automation manual

The Connection Path format contains 4 numbers separated by commas. The first number is always 1 and tells the 1756-ENET module to route through the backplane. The second number is the slot number of the 1756-DHRIO module of the DH+ network the PLC-5 processor is connected to. The third number is the channel of the 1756-DHRIO module that the PLC-5 processor is connected to. The third number is the channel of the 1756-DHRIO module that the PLC-5 processor is connected to. Use 2 for channel A and 3 for channel B. The final and fourth number is the DH+ node number. This number is in octal and is the same as configured in the PLC-5 processor. See the **ControlLogix Ethernet Communication interface Module** User Manual for more information.

Connection Path Format: 1,<1756-DHRIO slot number>,<1756-DHRIO channel>,<DH+ node number>

The valid range for the 1756-DHRIO slot number is between 0 and 16 but depends on the chassis size. The 1756-DHRIO channel is either 2 for channel A or 3 for channel B. The DH+ node number range is from 00 to 77 octal. **Reference Inductive** 

Automation manual <u>https://docs.inductiveautomation.com/display/DOC80/Connecting+to+PLC5</u>

Path details explained above are for DH+ but are similar for DH485, so type the path as 1,0,2,5, and click on Create New Device.

1 for Backplane, 0 for the slot number, 2 is for Channel A, 5 is for our SLC5/03 node address number

|              | 🜠 Ignition-LAB-D-PC - Ignition Gat 🗙 🕂 |                                                                           |  |  |  |  |  |  |  |  |  |
|--------------|----------------------------------------|---------------------------------------------------------------------------|--|--|--|--|--|--|--|--|--|
| $\leftarrow$ | C i localhost:8088/w                   | veb/config/opcua.devices?46                                               |  |  |  |  |  |  |  |  |  |
| 🛙 Ignitio    | on-LAB-D-PC                            |                                                                           |  |  |  |  |  |  |  |  |  |
|              |                                        |                                                                           |  |  |  |  |  |  |  |  |  |
| Igni         | tion                                   |                                                                           |  |  |  |  |  |  |  |  |  |
| ♠            | SYSTEM                                 | Config > Opcua > Devices                                                  |  |  |  |  |  |  |  |  |  |
| Home         | Overview                               | Trial Mode 1:43:20 We're glad you're test driving our software. Have fun. |  |  |  |  |  |  |  |  |  |
| du           | Backup/Restore                         |                                                                           |  |  |  |  |  |  |  |  |  |
| Status       | Ignition Exchange                      |                                                                           |  |  |  |  |  |  |  |  |  |
| •            | Licensing                              | General                                                                   |  |  |  |  |  |  |  |  |  |
| Config       | Modules                                |                                                                           |  |  |  |  |  |  |  |  |  |
|              | Projects                               | Name SLC503                                                               |  |  |  |  |  |  |  |  |  |
|              | Gateway Settings                       |                                                                           |  |  |  |  |  |  |  |  |  |
|              | Gutemay Settings                       | Description SLC503DH485                                                   |  |  |  |  |  |  |  |  |  |
|              | NETWORKING                             |                                                                           |  |  |  |  |  |  |  |  |  |
|              | Web Server                             | Enabled (default: true)                                                   |  |  |  |  |  |  |  |  |  |
|              | Email Settings                         |                                                                           |  |  |  |  |  |  |  |  |  |
|              | Gateway Network                        | Common and take                                                           |  |  |  |  |  |  |  |  |  |
|              | SECURITY                               | Connectivity                                                              |  |  |  |  |  |  |  |  |  |
|              | General                                | Hostname 192.168.2.49                                                     |  |  |  |  |  |  |  |  |  |
|              | Auditing                               |                                                                           |  |  |  |  |  |  |  |  |  |
|              | Users, Roles                           |                                                                           |  |  |  |  |  |  |  |  |  |
|              | Service Security                       | Local Address Address of network adapter to connect from.                 |  |  |  |  |  |  |  |  |  |
|              | Identity Providers                     | (default:)                                                                |  |  |  |  |  |  |  |  |  |
|              | OAuth2 Clients                         | 2000                                                                      |  |  |  |  |  |  |  |  |  |
|              | Security Levels                        | Timeout (default: 2 000)                                                  |  |  |  |  |  |  |  |  |  |
|              | Security zones                         |                                                                           |  |  |  |  |  |  |  |  |  |
|              | DATABASES                              | Browse Cache 240000                                                       |  |  |  |  |  |  |  |  |  |
|              | Connections                            | Timeout (default: 240,000)                                                |  |  |  |  |  |  |  |  |  |
|              | Drivers                                |                                                                           |  |  |  |  |  |  |  |  |  |
|              | Store and Forward                      | Connection Path 1,0,2,5                                                   |  |  |  |  |  |  |  |  |  |
|              | ALARMING                               |                                                                           |  |  |  |  |  |  |  |  |  |
|              | General                                | Show advanced properties                                                  |  |  |  |  |  |  |  |  |  |
|              | Search                                 |                                                                           |  |  |  |  |  |  |  |  |  |
|              | Search                                 | Create New Device                                                         |  |  |  |  |  |  |  |  |  |

Ignition trying to detect the protocol and get connected.

| © Ignition-LAB-D-PC                                                                                                    |                   |                                           |                                         |                             |            |                             |
|----------------------------------------------------------------------------------------------------|-------------------|-------------------------------------------|-----------------------------------------|-----------------------------|------------|-----------------------------|
| Ignition                                                                                                    |                   |                                           |                                         |                             |            |                             |
| SYSTEM                                                                                                    | 🌣 Config >        | Opcua > Devices                           |                                         |                             |            |                             |
| Home Overview                                                                                                    | Trial Mode        | 1:42:30 We're glad you're t               | test driving our software. Have fun.    |                             |            |                             |
| Status Ignition Exchange                                                                                                    |                   |                                           |                                         |                             |            |                             |
| Very Instrume-LAB-D-PC         Ignition-LAB-D-PC         Very View         Backup/Restore         Ignition-LAB-D-PC         Ignition-Exchange         Licensing         Modules         Projects         Redundancy         Gateway Settings         NETWORKING         Web Server         Wait until the protocol         Ignition-LAB-D-PC         Ignition-LAB-D-PC         Ignition Exchange         Licensing         Modules         Projects         Redundancy         Gateway Settings         NETWORKING         Web Server         Email Settings         Gateway Network         SECURITY         General         Audit |                   | <ul> <li>Successfully creat</li> </ul>    | ited new Device "SLC503"                |                             |            |                             |
| Config Modules<br>Projects                                                                                                    |                   | Name                                      | Туре                                    | Description Enal            | led Status |                             |
| Redundancy                                                                                                    |                   | SLC503                                    | Allen-Bradley SLC                       | SLC503DH485 true            | Discon     | nected Determining Protocol |
| Gateway Settings                                                                                                    |                   | Sample_Device                             | Programmable Device Simulator           | true                        | Runnin     | g                           |
| NETWORKING<br>Web Sequer                                                                                                    |                   | -> Create pay Davies                      |                                         |                             |            |                             |
| /ait until the pr                                                                                                    | otocol is a       |                                           | IRIO and the device                     | connected                   |            |                             |
| 🗖 🛛 🗾 Ignition-LAB-D-PC - Igni                                                                                                    | tion Gate x +     |                                           |                                         | connected.                  |            |                             |
| ← C (i) localhost:8                                                                                                    | 088/web/config/op | cua.devices?49                            |                                         |                             |            |                             |
| / Ignition-LAB-D-PC                                                                                                    |                   |                                           |                                         |                             |            |                             |
| Ignition                                                                                                    |                   |                                           |                                         |                             |            |                             |
| <b>А</b> SYSTEM                                                                                                    | 🌣 Config 🗲        | Opcua > Devices                           |                                         |                             |            |                             |
| Overview                                                                                                    | Trial Mod         | e 1:41:36 We're glad you'r                | re test driving our software. Have fun. |                             |            |                             |
| itatus Ignition Exchange                                                                                                    |                   |                                           |                                         |                             |            |                             |
| Licensing                                                                                                    |                   | <ul> <li>Successfully creating</li> </ul> | eated new Device "SLC503"               |                             |            |                             |
| Config Modules<br>Projects                                                                                                    |                   | Name                                      | Туре                                    | Description                 | Enabled    | Status                      |
| Redundancy                                                                                                    |                   | SLC503                                    | Allen-Bradley SLC                       | SLC503DH485                 | true       | Connected: Protocol: DHRIO  |
| Gateway Settings                                                                                                    |                   | Sample_Device                             | Programmable Device Simulator           |                             | true       | Running                     |
|                                                                                                    |                   | -> Create new Devi                        | <b>C</b> A                              |                             |            |                             |
| eneat the proce                                                                                                    | ess to add        | the SIC504                                | I node 3                                |                             |            |                             |
| Backup/Restore                                                                                                    |                   |                                           | induc 5                                 |                             |            |                             |
| Status Ignition Exchang                                                                                                    | ge                |                                           |                                         |                             |            |                             |
| Licensing                                                                                                    |                   | O Allen-Brad                              | ley CompactLogix (Legacy)               |                             |            |                             |
| Config Modules                                                                                                    |                   | Connect to Co                             | ompactLogix PLCs up to firmwa           | re v20.18.                  |            |                             |
| Redundancy                                                                                                    |                   | Allen Brad                                | lay Controll ogiv (Logocy)              |                             |            |                             |
| Gateway Setting                                                                                                    | ţs                | Connect to Co                             | ontroll ogiv PLCs up to firmware        | v20.18                      |            |                             |
| NETWORKING                                                                                                    |                   | connect to co                             | introleogix r ees up to infinware       | vz0.10.                     |            |                             |
| Web Server                                                                                                    |                   | O Allen-Brad                              | ley Logix Driver                        |                             |            |                             |
| Email Settings                                                                                                    |                   | Connect to All                            | len-Bradley Logix family devices        | s. Optimized for devices wi | th         |                             |
| Gateway Netwo                                                                                                    | rk                | reduced perio                             | innance.                                |                             |            |                             |
| SECUDITY                                                                                                    |                   | O Allen-Brad                              | ley MicroLogix                          |                             |            |                             |
| General                                                                                                    |                   | Connect to Mi                             | croLogix 1100 and 1400 series F         | PLCs.                       |            |                             |
| Auditing                                                                                                    |                   | O Allen-Brad                              | lev PLC5                                |                             |            |                             |
| Users, Roles                                                                                                    |                   | Connect to PL                             | .C5s via Ethernet.                      |                             |            |                             |
| Service Security                                                                                                    | -                 |                                           |                                         |                             |            |                             |
| OAuth2 Clients                                                                                                    | 15                | Allen-Brad                                | ley SLC                                 |                             |            |                             |
| Security Levels                                                                                                    |                   | Connect to SL                             | .C 5/05s via Ethernet.                  |                             |            |                             |
| Security Zones                                                                                                    |                   | · · · · · · · · ·                         |                                         |                             |            |                             |
|                                                                                                    | O Siemens S7-40   | 00                                        |                                         |                             |            |                             |
|                                                                                                    | Connect to Sieme  | ens S7-400 PLCs over Etherne              | et.                                     |                             |            |                             |
|                                                                                                    | O TCP Driver      |                                           |                                         |                             |            |                             |
|                                                                                                    | O UDP Driver      |                                           |                                         |                             |            |                             |
|                                                                                                    |                   |                                           | Next>                                   |                             |            |                             |
|                                                                                                    |                   |                                           |                                         |                             |            |                             |

|               | Ignition-LAB-D-PC - Ignition Gat | × +                       |                            |                                      |                  |         |                            |          |  |  |
|---------------|----------------------------------|---------------------------|----------------------------|--------------------------------------|------------------|---------|----------------------------|----------|--|--|
| $\leftarrow$  | C i localhost:8088/we            | eb/config/opcua.dev       | ices?55                    |                                      |                  |         |                            |          |  |  |
| 🖾 Igni        | tion-LAB-D-PC                    |                           |                            |                                      |                  |         |                            |          |  |  |
| lgr           | nition                           |                           |                            |                                      |                  |         |                            |          |  |  |
| •             | SYSTEM                           | 🌣 Config 🗲 Opcua          | > Devices                  |                                      |                  |         |                            |          |  |  |
| Home          | Overview                         | Trial Mode 1:39           | :17 We're glad you         | ı're test driving our software. Have | fun.             |         |                            |          |  |  |
| da            | Backup/Restore                   |                           |                            |                                      |                  |         |                            |          |  |  |
| Status        | Ignition Exchange                |                           |                            |                                      |                  |         |                            |          |  |  |
| *             | Licensing                        | Ge                        | neral                      |                                      |                  |         |                            |          |  |  |
| Config        | Modules                          | No                        |                            | C1.0504                              |                  |         |                            |          |  |  |
|               | Projects                         | Na                        | me                         | SLC504                               |                  |         |                            |          |  |  |
|               | Gateway Settings                 | De                        | scription                  | SLC504DH485                          |                  |         |                            |          |  |  |
|               | NETWORKING                       |                           |                            |                                      |                  |         |                            |          |  |  |
|               | Web Server                       | En                        | abled                      | (default: true)                      |                  |         |                            |          |  |  |
|               | Email Settings                   |                           |                            |                                      |                  |         |                            |          |  |  |
|               | Gateway Network                  |                           |                            |                                      |                  |         |                            |          |  |  |
|               | SECURITY                         | Co                        | Connectivity               |                                      |                  |         |                            |          |  |  |
|               | General                          | Но                        | stname                     | 192.168.2.49                         |                  |         |                            |          |  |  |
|               | Auditing                         |                           |                            |                                      |                  |         |                            |          |  |  |
|               | Users, Roles                     |                           |                            |                                      |                  |         |                            |          |  |  |
|               | Service Security                 | Lo                        | cal Address                | Address of network adapter           | to connect from. |         |                            |          |  |  |
|               | Identity Providers               |                           |                            | (delaute)                            |                  |         |                            |          |  |  |
|               | Security Levels                  | Tir                       | neout                      | 2000                                 |                  |         |                            |          |  |  |
|               | Security Zones                   |                           |                            | (default: 2,000)                     |                  |         |                            |          |  |  |
|               | DATABASES                        | Bro                       | owse Cache                 | 240000                               |                  |         |                            |          |  |  |
|               | Connections                      | Tir                       | neout                      | (default: 240,000)                   |                  |         |                            |          |  |  |
|               | Drivers                          |                           |                            |                                      |                  |         |                            |          |  |  |
|               | Store and Forward                | Co                        | nnection Path              | 1,0,2,3                              |                  |         |                            |          |  |  |
|               | ALARMING                         |                           |                            |                                      |                  |         |                            |          |  |  |
|               | General                          |                           | Show advanced              | properties                           |                  |         |                            |          |  |  |
|               | Q Search                         |                           |                            |                                      |                  |         |                            |          |  |  |
| lloro         | we have beth the CI              |                           | CE04 con                   | nastad                               |                  |         | Create New Device          |          |  |  |
| Here          |                                  | C503 and SL               | .C504 con                  | nected.                              |                  |         |                            |          |  |  |
| ←             | C () localhost:8088/web/config/o | ocua.devices?59           |                            |                                      |                  |         | Q A                        | <u>م</u> |  |  |
| ©∕ Ignitio    | on-LAB-D-PC                      | •                         |                            |                                      |                  |         |                            | 7        |  |  |
| lani          | tion                             |                           |                            |                                      |                  |         |                            |          |  |  |
| ۰.<br>۲       | Config                           | > Opcua > Devices         |                            |                                      |                  |         |                            |          |  |  |
| Home          | Overview Trial Mo                | de 1:38:14 We're glad you | 're test driving our softw | are. Have fun.                       |                  |         |                            |          |  |  |
| .lu<br>Statue | Backup/Restore                   |                           |                            |                                      |                  |         |                            |          |  |  |
| <b>D</b>      | Licensing                        | ✓ Successfully c          | reated new Device "        | SLC504"                              |                  |         |                            |          |  |  |
| Config        | Modules                          | Name                      | Туре                       |                                      | Description      | Enabled | Status                     |          |  |  |
|               | Redundancy                       | SLC503                    | Allen-Bradle               | ey SLC                               | SLC503DH485      | true    | Connected: Protocol: DHRIO |          |  |  |
|               | Gateway Settings                 | SLC504                    | Allen-Bradie               | ey SLC                               | SLC504DH485      | true    | Connected: Protocol: DHRIO |          |  |  |
|               | NETWORKING                       |                           | -                          |                                      |                  |         |                            |          |  |  |
|               | Web Server<br>Email Settings     | Sample_Device             | Programma                  | ble Device Simulator                 |                  | true    | Running                    |          |  |  |
|               | Gateway Network                  | → Create new Dev          | ice                        |                                      |                  |         |                            |          |  |  |

Type the name, Description, Hostname and the path 1,0,2,3 then click on Create New Device

To confirm we read some tags form both the SLC5/03 and the SLC 5/04 Under OPC CLIENT Click on OPC Quick client.

|              | 📝 Ignition-LAB-D-PC - Ignition Gat | × +              |                                      |                     |             |  |  |  |  |  |  |  |
|--------------|------------------------------------|------------------|--------------------------------------|---------------------|-------------|--|--|--|--|--|--|--|
| $\leftarrow$ | C i localhost:8088/we              | eb/config/opc.qu | ickclient?62                         |                     |             |  |  |  |  |  |  |  |
|              | Config > Opc > OPC Quick Client    |                  |                                      |                     |             |  |  |  |  |  |  |  |
| Home         | NETWORKING                         | Trial Mode 1     | :35:50 We're glad you're test drivin | ng our software. Ha | ve fun.     |  |  |  |  |  |  |  |
| ւհո          | Web Server                         |                  |                                      |                     |             |  |  |  |  |  |  |  |
| Status       | Email Settings                     |                  |                                      |                     |             |  |  |  |  |  |  |  |
| \$           | Gateway Network                    |                  |                                      |                     |             |  |  |  |  |  |  |  |
| Config       | SECURITY                           |                  |                                      |                     |             |  |  |  |  |  |  |  |
|              | General                            |                  |                                      |                     |             |  |  |  |  |  |  |  |
|              | Auditing                           |                  |                                      |                     |             |  |  |  |  |  |  |  |
|              | Users, Roles                       |                  |                                      |                     |             |  |  |  |  |  |  |  |
|              | Service Security                   |                  |                                      |                     |             |  |  |  |  |  |  |  |
|              | Identity Providers                 |                  |                                      |                     |             |  |  |  |  |  |  |  |
|              | OAuth2 Clients                     |                  | Subscription 1 [x] [Add]             |                     |             |  |  |  |  |  |  |  |
|              | Security Levels                    |                  | Server                               | Addr                | 255         |  |  |  |  |  |  |  |
|              | Security Zones                     |                  |                                      |                     |             |  |  |  |  |  |  |  |
|              | DATABASES                          |                  |                                      |                     |             |  |  |  |  |  |  |  |
|              | Connections                        |                  | Subscription name :                  |                     | Rate (ms) : |  |  |  |  |  |  |  |
|              | Drivers                            |                  | Subscription 1                       |                     | 1000        |  |  |  |  |  |  |  |
|              | Store and Forward                  |                  |                                      |                     |             |  |  |  |  |  |  |  |
|              | ALARMING                           |                  |                                      |                     |             |  |  |  |  |  |  |  |
|              | General                            |                  |                                      |                     |             |  |  |  |  |  |  |  |
|              | Journal                            |                  |                                      |                     |             |  |  |  |  |  |  |  |
|              | Notification                       |                  |                                      |                     |             |  |  |  |  |  |  |  |
|              | On-Call Rosters                    |                  |                                      |                     |             |  |  |  |  |  |  |  |
|              | Schedules                          |                  |                                      |                     |             |  |  |  |  |  |  |  |
|              | 7400                               |                  |                                      |                     |             |  |  |  |  |  |  |  |
|              | Liston/                            |                  |                                      |                     |             |  |  |  |  |  |  |  |
|              | Realtime                           |                  |                                      |                     |             |  |  |  |  |  |  |  |
|              |                                    |                  |                                      |                     |             |  |  |  |  |  |  |  |
|              | OPC CLIENT                         |                  |                                      |                     |             |  |  |  |  |  |  |  |
|              | OPC Connections                    |                  |                                      |                     |             |  |  |  |  |  |  |  |
| (            | OPC Quick Client                   |                  |                                      |                     |             |  |  |  |  |  |  |  |
| Ŧ            | <b>Q</b> Search                    |                  |                                      |                     |             |  |  |  |  |  |  |  |

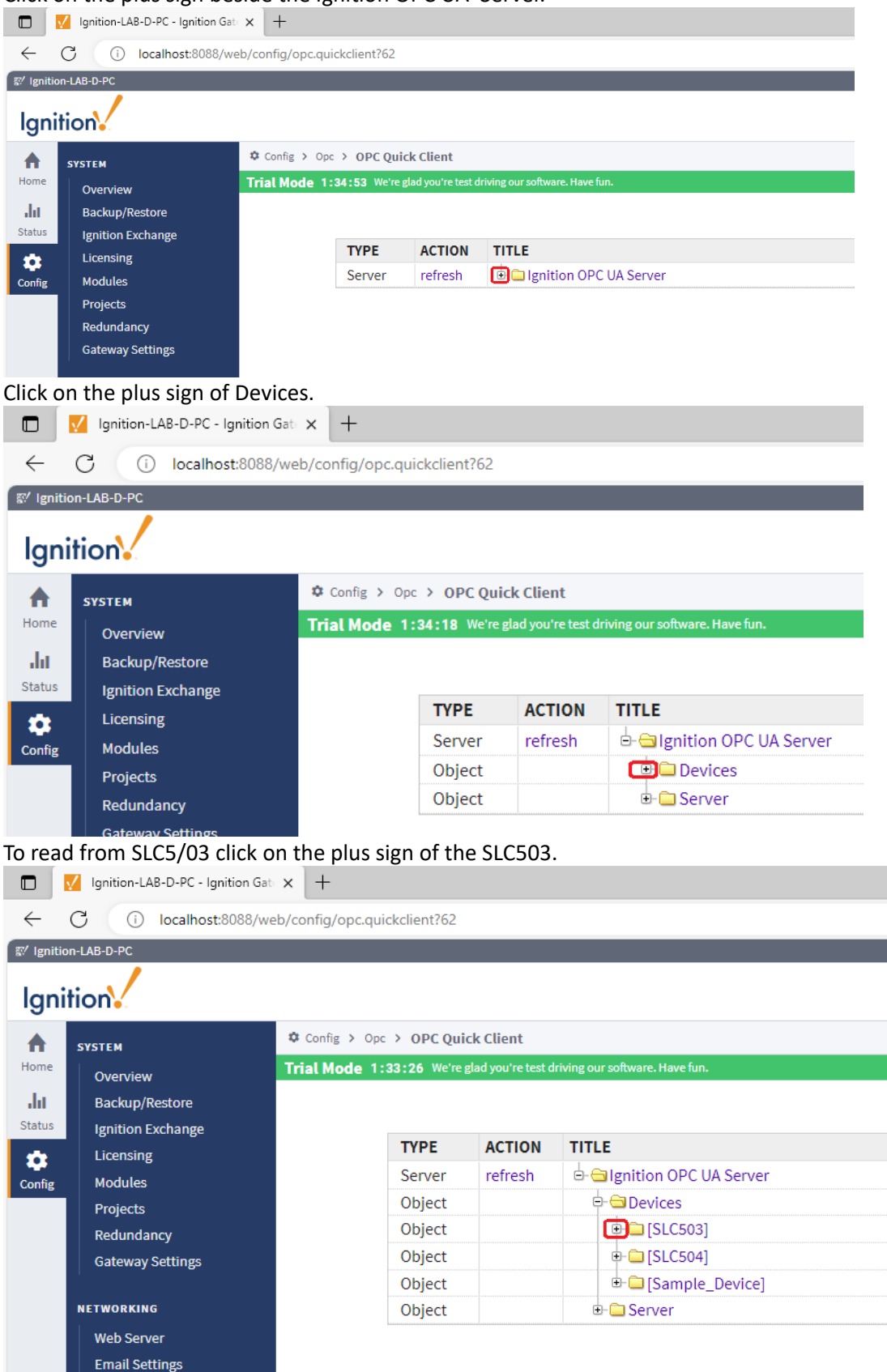

Click on the plus sign beside the Ignition OPC UA Server.

To read integer word 0 from integer file 7 click on the plus sign of N7 then click on r of the N7:0 to read it's value here we read value of 1978

|              | 📝 Ignition-LAB-D-PC - Ignition Ga      | × +                                                                       |             |           |                            |  |  |  |  |  |  |
|--------------|----------------------------------------|---------------------------------------------------------------------------|-------------|-----------|----------------------------|--|--|--|--|--|--|
| $\leftarrow$ | C i localhost:8088/w                   | eb/config/opc.qui                                                         | ckclient?62 |           |                            |  |  |  |  |  |  |
| 🖾 Igniti     | on-LAB-D-PC                            |                                                                           |             |           |                            |  |  |  |  |  |  |
| lgn          | ition                                  |                                                                           |             |           |                            |  |  |  |  |  |  |
| A            | SYSTEM Config > Opc > OPC Quick Client |                                                                           |             |           |                            |  |  |  |  |  |  |
| Home         | Overview                               | Trial Mode 1:32:20 We're glad you're test driving our software. Have fun. |             |           |                            |  |  |  |  |  |  |
| ւհո          | Backup/Restore                         |                                                                           |             |           |                            |  |  |  |  |  |  |
| Status       | Ignition Exchange                      | tion Exchange nsing Name A Server]ns=1;s=[SLC:                            |             |           |                            |  |  |  |  |  |  |
| **           | Licensing                              |                                                                           |             |           |                            |  |  |  |  |  |  |
| Config       | Modules Overlight Good                 |                                                                           |             |           |                            |  |  |  |  |  |  |
|              | Projects                               | Quality: Good<br>Timestamp: 11/1/23, 3:31:28 PM PDT                       |             |           |                            |  |  |  |  |  |  |
|              | Redundancy                             |                                                                           |             | ,         |                            |  |  |  |  |  |  |
|              | Gateway Settings                       |                                                                           | ТҮРЕ        | ACTION    | TITLE                      |  |  |  |  |  |  |
|              |                                        |                                                                           | Server      | refresh   | 🖻 🔄 Ignition OPC UA Server |  |  |  |  |  |  |
|              | NETWORKING                             |                                                                           | Object      |           | 🖻 🗁 Devices                |  |  |  |  |  |  |
|              | Web Server                             |                                                                           | Object      |           | ₽- 😋 [SLC503]              |  |  |  |  |  |  |
|              | Email Settings                         |                                                                           | Object      |           | ●- 🛄 B3                    |  |  |  |  |  |  |
|              | Gateway Network                        |                                                                           | Object      |           | ⊕- 🧰 B12                   |  |  |  |  |  |  |
|              | SECUDITY                               |                                                                           | Object      |           | ⊕- 🧰 C5                    |  |  |  |  |  |  |
|              | Canadal                                |                                                                           | Object      |           | ⊕- 🛄 F8                    |  |  |  |  |  |  |
|              | General                                |                                                                           | Object      |           | ⊕- 🧰 F11                   |  |  |  |  |  |  |
|              | Auditing                               |                                                                           | Object      |           | €- 🚞 F29                   |  |  |  |  |  |  |
|              | Osers, Roles                           |                                                                           | Object      |           | •- 🗀 I                     |  |  |  |  |  |  |
|              | Identity Providers                     |                                                                           | Object      |           | 🕞 🖹 N7                     |  |  |  |  |  |  |
|              | OAuth2 Clionte                         |                                                                           | Tag         | [s][r][w] | ⊕- 🛄 N7:0                  |  |  |  |  |  |  |
|              | Socurity Lovels                        |                                                                           | Tag         | [s][r][w] | ⊕- 🧰 N7:1                  |  |  |  |  |  |  |
|              | Security Zones                         |                                                                           | Tag         | [s][r][w] | ⊕- 🛄 N7:2                  |  |  |  |  |  |  |

# Repeating the same process to read the value of the word 0 $\,$ in integer file 7 of the SLC504. Which read value of 1998 $\,$

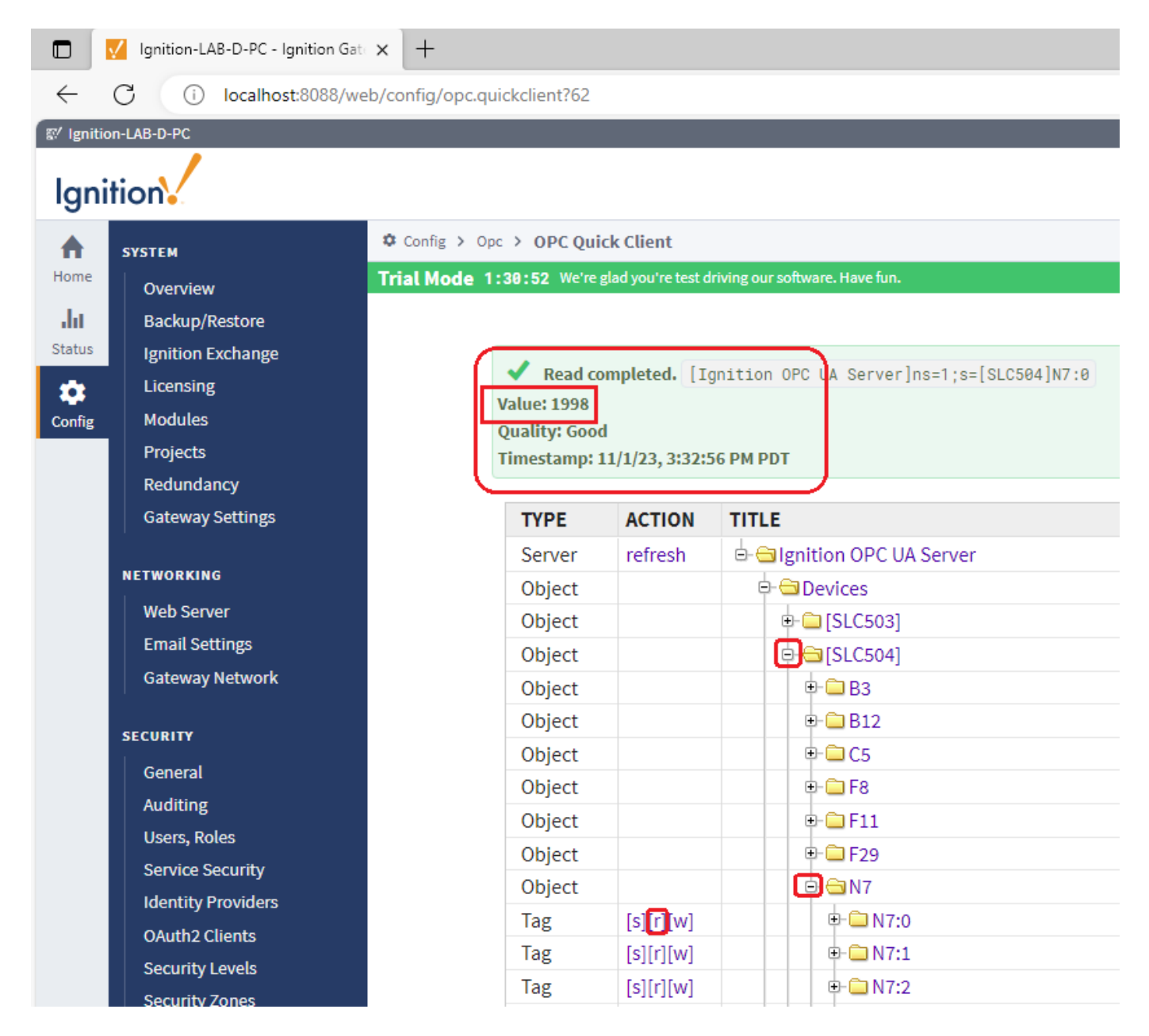

We also used RSLINX to read the data files of integer file 7 of both SLC5/03 and SLC5/04, here is Allen Bradley Ethernet driver that was created for the EQ7000-EDH485 where we can see in RSWHO all three PLCs that we have on the DH485 network as shown on next page.

| 🗞 RSLinx Classic Lite - [RSWho - 1]                      |                 |         |                   |                |              |        |   |  |  |  |
|----------------------------------------------------------|-----------------|---------|-------------------|----------------|--------------|--------|---|--|--|--|
| 🛃 File View Communications                               | <u>S</u> tation | DDE/OPC | Sec <u>u</u> rity | <u>W</u> indow | <u>H</u> elp |        |   |  |  |  |
| * \$                                                     |                 |         |                   |                |              |        |   |  |  |  |
| Autobrowse Refresh To Pa To Browsing - node 19 not found |                 |         |                   |                |              |        |   |  |  |  |
| 🖃 🖳 Workstation, LAB-D-PC                                |                 |         |                   |                |              |        |   |  |  |  |
| 🗄 🚠 Linx Gateways, Ethernet                              |                 |         |                   |                |              | °      |   |  |  |  |
| 🗄 📲 AB_ETH-1, Ethernet                                   | 0               | 1       | 03                | 04             | 05           |        |   |  |  |  |
| 🗄 📲 AB_ETHIP-1, Ethernet                                 |                 |         | - L               | SLC504         | MICROT       | SLC503 | ) |  |  |  |
| ⊡ 器 DCM55, Ethernet                                      |                 |         |                   |                |              |        |   |  |  |  |
| □ - 器 EQ7000, DH-485                                     |                 |         |                   |                |              |        |   |  |  |  |
| III. Computer,                                           |                 |         |                   |                |              |        |   |  |  |  |
| 🔃 📻 03, SLC-5/04, SLC504                                 |                 |         |                   |                |              |        |   |  |  |  |
| 🔤 04, MicroLogix 1000, M                                 | ICROT           |         |                   |                |              |        |   |  |  |  |
| 05, SLC-5/03, SLC503                                     |                 |         |                   |                |              |        |   |  |  |  |
|                                                          |                 |         |                   |                |              |        |   |  |  |  |
|                                                          |                 |         |                   |                |              |        |   |  |  |  |

## The two values were read in RSLINX data files of SLC503 and SLC504.

|                                                                                                    | w Comm                                          | unications               | Station                     | DDE/OF                   | C Sec                    | curity W         | indow               | Help   |         |     |    |    |   |
|----------------------------------------------------------------------------------------------------|-------------------------------------------------|--------------------------|-----------------------------|--------------------------|--------------------------|------------------|---------------------|--------|---------|-----|----|----|---|
| r 2 0                                                                                                    | 9                                               |                          |                             |                          |                          |                  |                     |        |         |     |    |    |   |
| Autobrows                                                                                                    | e Refre                                         | esh 🛛 🖞                  | <u>₽</u> ∎                  | Browsing                 | - node 1                 | 0 not found      | l.                  |        |         |     |    |    |   |
|                                                                                                    | tation, LAB-                                    | D-PC                     |                             |                          |                          | - An             | <b>Å</b>            |        | <u></u> | â   |    |    |   |
| 🗄 🖧 Lir                                                                                                    | nx Gateways                                     | , Ethernet               |                             |                          |                          |                  | 1                   |        |         |     |    |    |   |
| 由 品 AB                                                                                                    | ETH-1, Eth                                      | ernet                    |                             |                          | 01                       | 0                | 3                   | 04     | 05      | 5   |    |    |   |
| ± - 器 AB                                                                                                    | ETHIP-1, Et                                     | hernet                   |                             |                          |                          | SLC              | 504                 | MICROT | SLC     | 503 |    |    |   |
| ± the bootstate bootstate | M55, Ethern                                     | et                       | SLC                         | -5/03 (12):              | Data Fi                  | le N7            |                     |        |         |     |    |    | x |
| E 61 Commuter                                                                                                    |                                                 |                          | 0                           |                          | 1                        | 2                | 3                   | 4      | 5       | 6   | 7  | ^  |   |
|                                                                                                    |                                                 | A SLOEDA                 | N7:0                        | 1                        | 978                      | 5917             | 14                  | 40     | 137     | 1   | 22 | 33 |   |
|                                                                                                    | 05, SEC-5/0                                     | 4, SLC304                | N7:8                        |                          | 5                        | 0                | 2323                | 2000   | 0       | 0   | 0  | 0  |   |
|                                                                                                    | 04, MicroLo                                     | ogix 1000, I             | N7:16                       |                          | 0                        | 0                | 0                   | 0      | 0       | 0   | 0  | 0  |   |
|                                                                                                    | 05, SLC-5/0                                     | 3, SLC503                | N7:24                       |                          | 0                        | 0                | 0                   | 0      | 0       | 0   | 0  | 0  |   |
|                                                                                                    |                                                 |                          | N7-32                       |                          |                          |                  |                     |        |         |     |    |    | ~ |
|                                                                                                    |                                                 |                          | Status:                     | Active                   |                          |                  |                     |        |         |     |    |    |   |
|                                                                                                    |                                                 | Eile NIZ                 |                             |                          |                          |                  |                     |        | 3       |     |    |    |   |
| SLC-5/04                                                                                                    | 4 (22): Data I                                  | rite N/                  |                             |                          |                          |                  |                     | 7      |         |     |    |    |   |
| SLC-5/04                                                                                                    | 4 (22): Data I                                  | 1                        | 2                           | 3                        | 4                        | 5                | 6                   |        |         |     |    |    |   |
| SLC-5/04                                                                                                    | 4 (22): Data I                                  | 1<br>3996                | 2<br>5994                   | 3 0                      | 4 0                      | 5                | 6                   |        |         |     |    |    |   |
| SLC-5/04<br>N7:0<br>N7:8                                                                                                    | 4 (22): Data  <br>0<br>1998<br>0                | 1<br>3996<br>0           | 2<br>5994<br>1060           | 3<br>0<br>2120           | 4<br>0<br>3180           | 5<br>0<br>0      | <u>ь</u><br>(       |        |         |     |    |    |   |
| N7:0<br>N7:16                                                                                                    | 4 (22): Data 1<br>0<br>1998<br>0<br>0           | 1<br>3996<br>0<br>0      | 2<br>5994<br>1060<br>0      | 3<br>0<br>2120<br>0      | 4<br>0<br>3180<br>0      | 5<br>0<br>0      | 6<br>(<br>(         |        |         |     |    |    |   |
| N7:0<br>N7:8<br>N7:16<br>N7:24                                                                                                    | 4 (22): Data I<br>0<br>1998<br>0<br>0<br>0<br>0 | 1<br>3996<br>0<br>0<br>0 | 2<br>5994<br>1060<br>0<br>0 | 3<br>0<br>2120<br>0<br>0 | 4<br>0<br>3180<br>0<br>0 | 5<br>0<br>0<br>0 | 6<br>((<br>()<br>() |        |         |     |    |    |   |